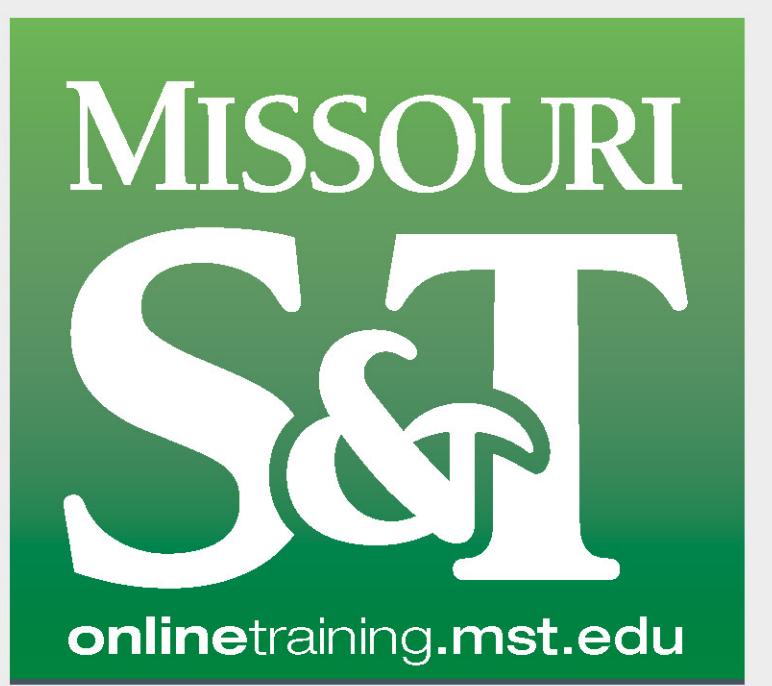

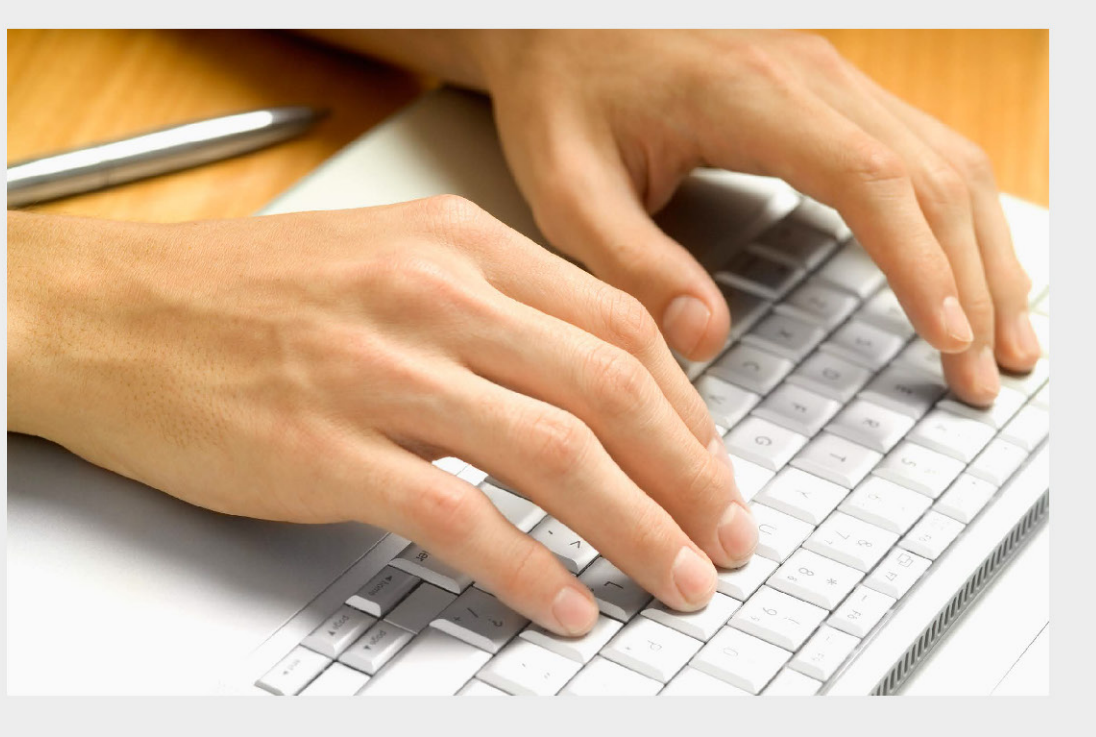

# ONLINE PROFESSIONAL DEVELOPMENT TRAINING

Welcome to Missouri S&T's Online Training! This document is a quick reference resource that will show you how to navigate the site, register a user account and purchase and access your online professional development courses.

# Content list

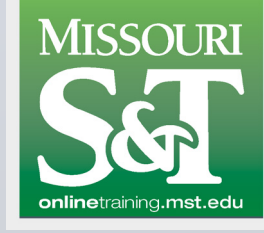

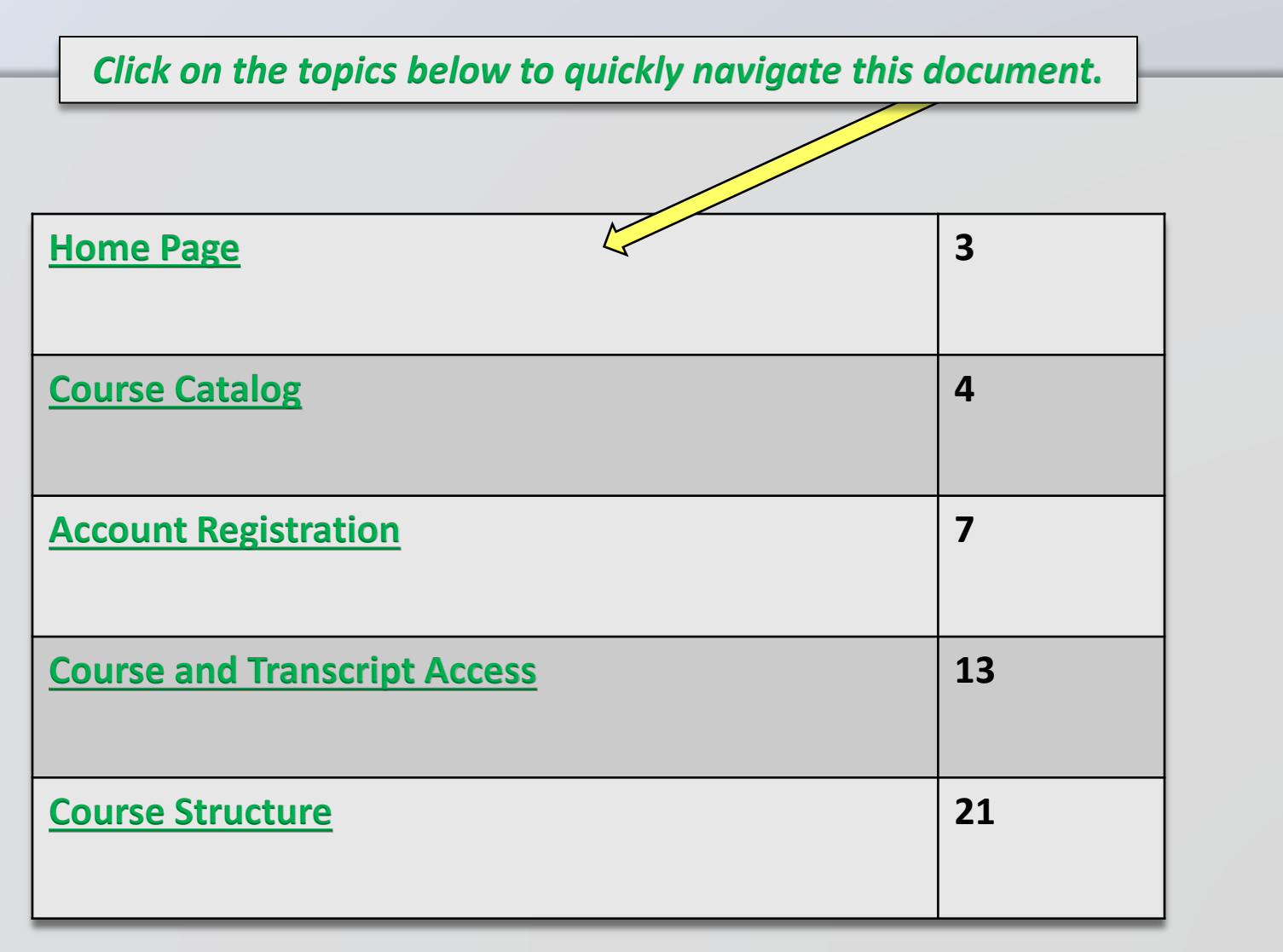

## Home Screen

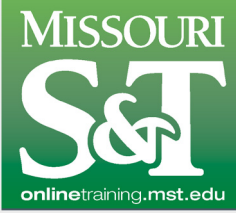

3

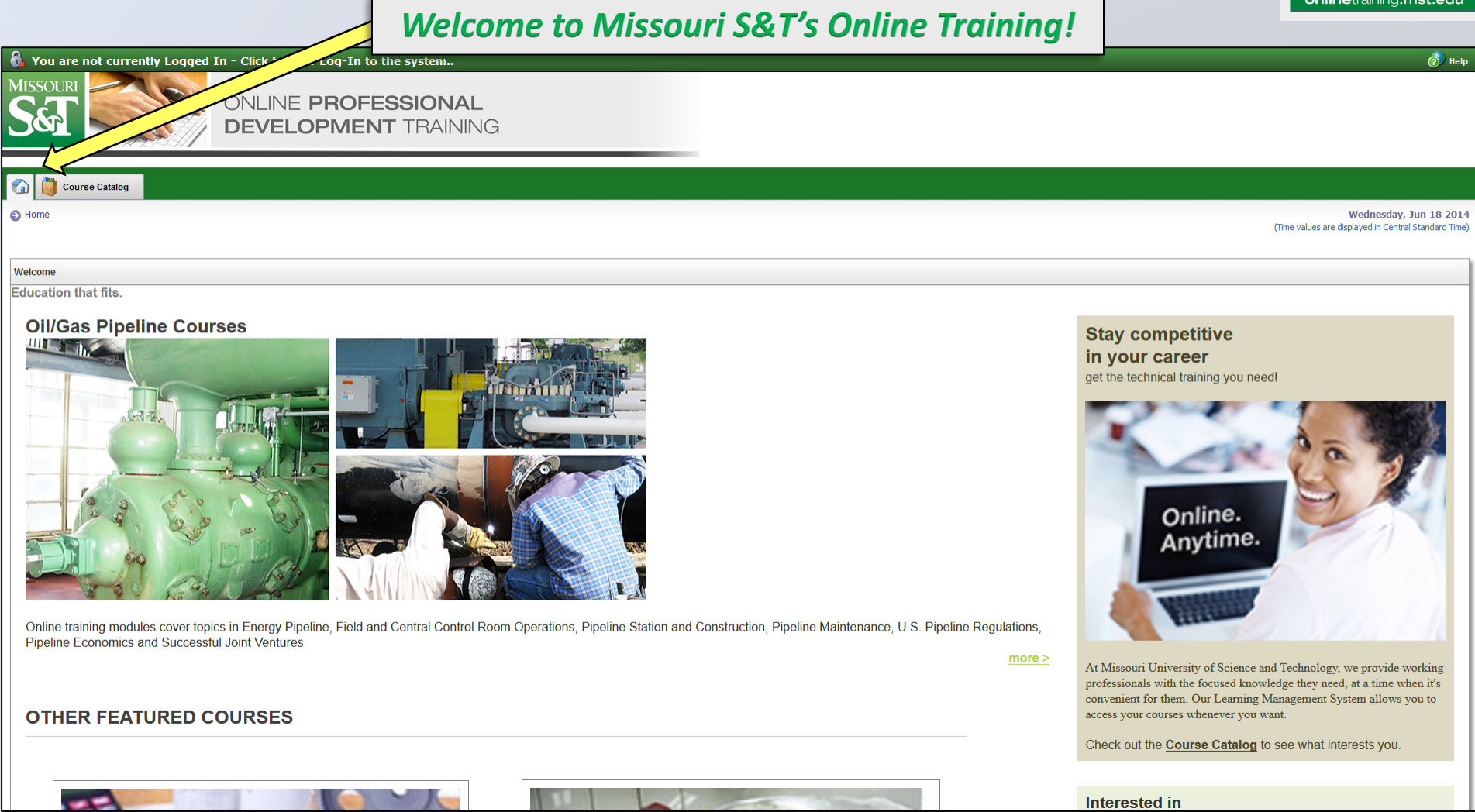

https://onlinetraining.mst.edu/ets/welcome.aspx

## Course Catalog

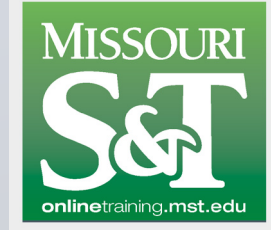

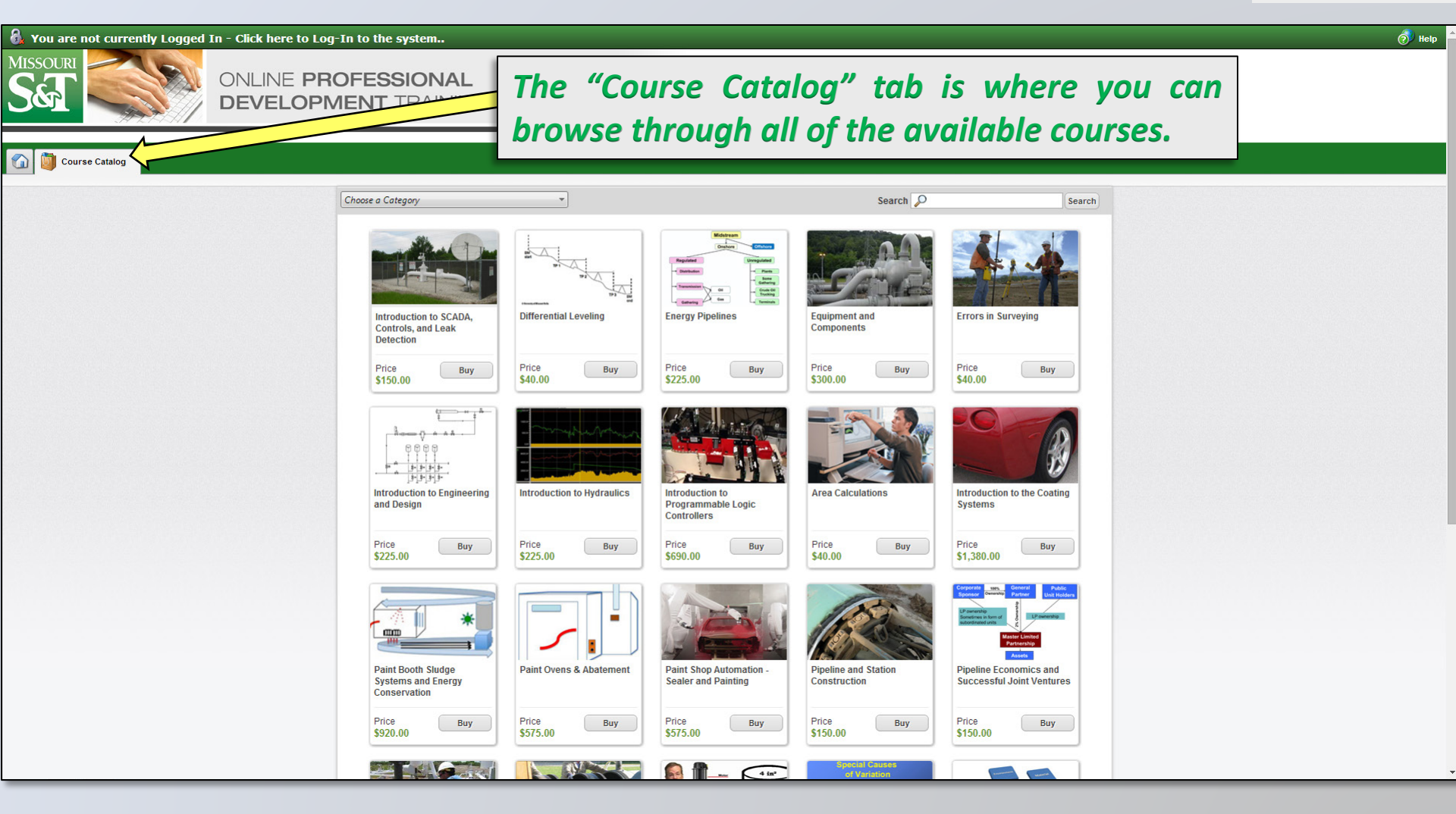

## Course Catalog

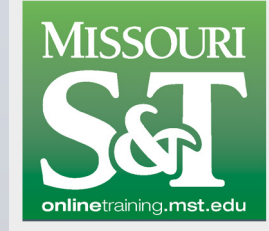

5

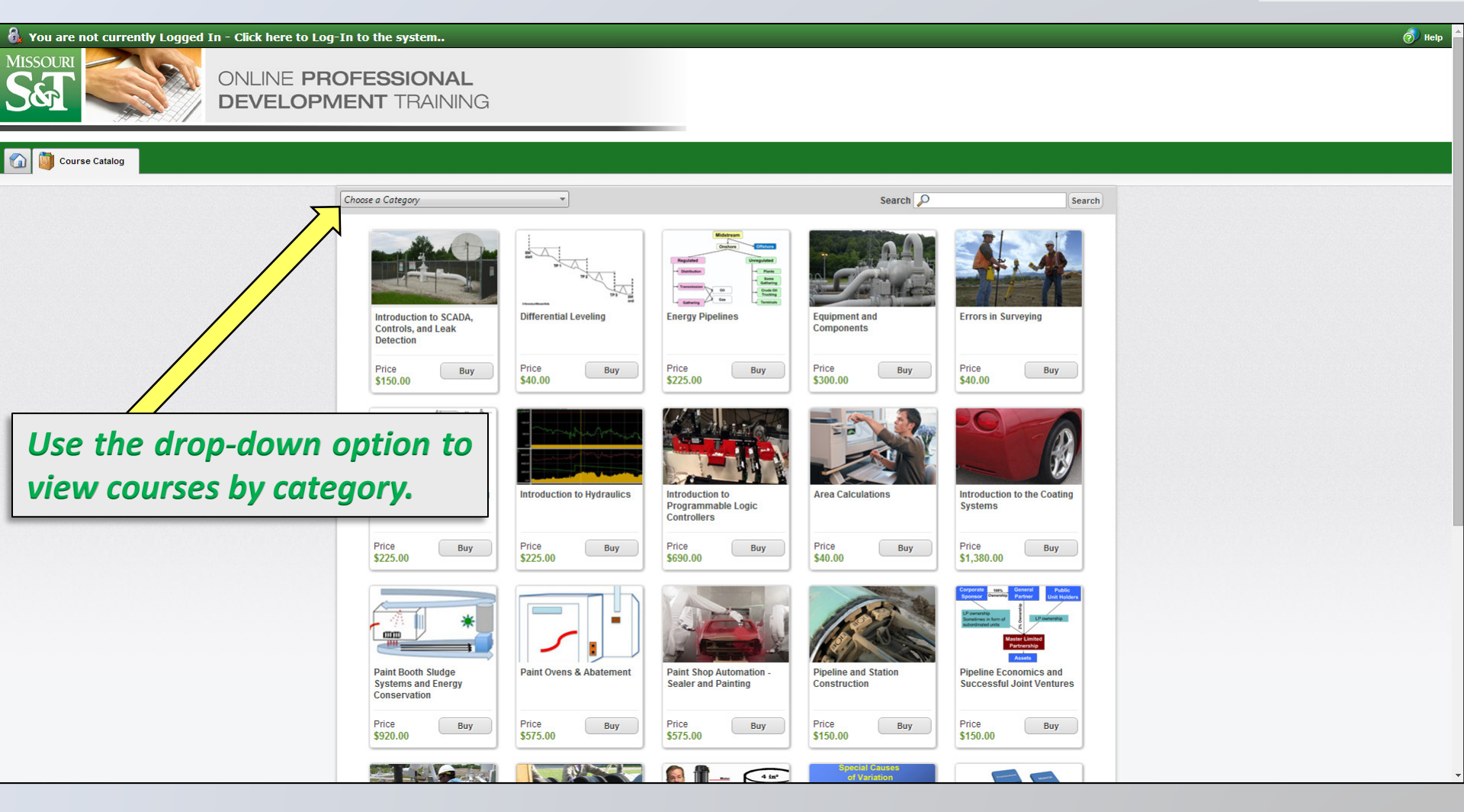

# Course Catalog

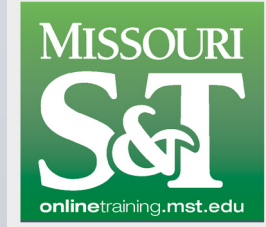

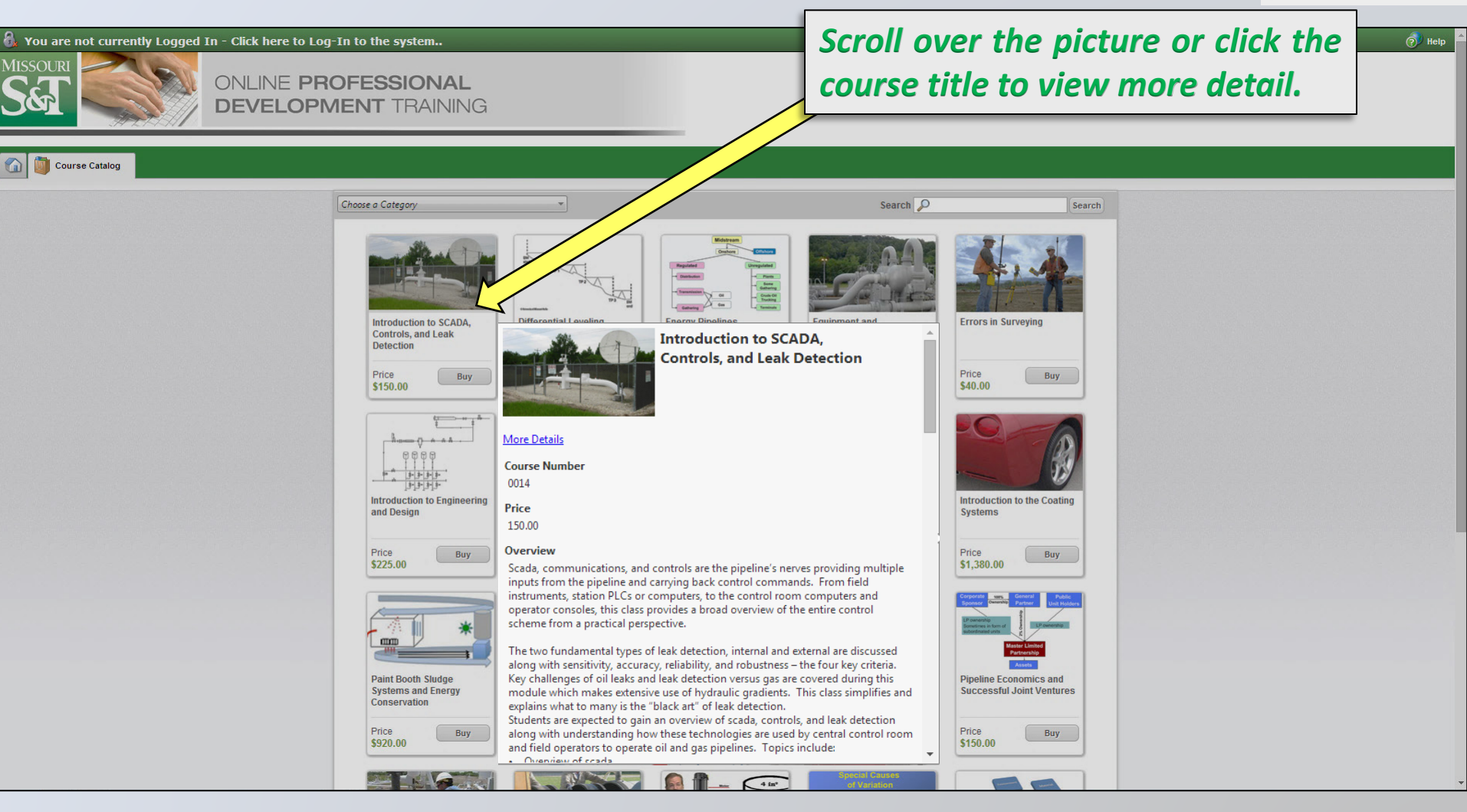

# Account Registration

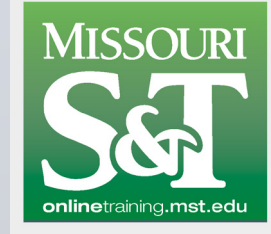

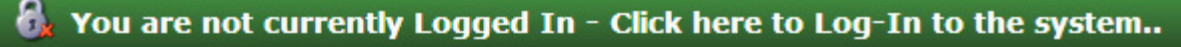

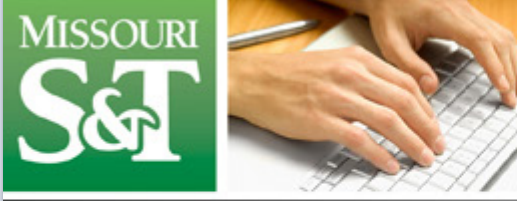

ONLINE **PROFESSIONAL DEVELOPMENT** TRAINING

Course Catalog

Choose a Category

Before you can purchase courses, a free-of-charge registration is required.

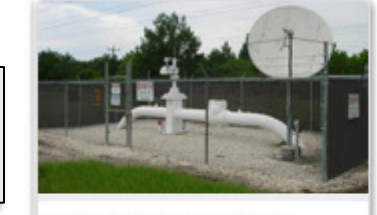

Introduction to SCADA, Controls, and Leak Detection

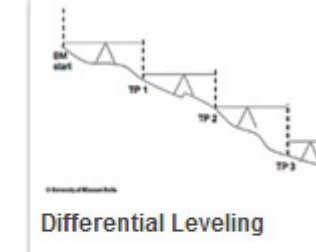

|              | Mids |
|--------------|------|
|              | Ons  |
| Regulated    |      |
| Distribution |      |
| Transmission | 01   |
|              | 0.00 |

Energy Pipeline

Price \$225.00

This is a one-time registration to create your user account, so you can purchase and take courses.

Account Registration

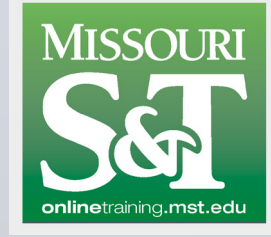

8

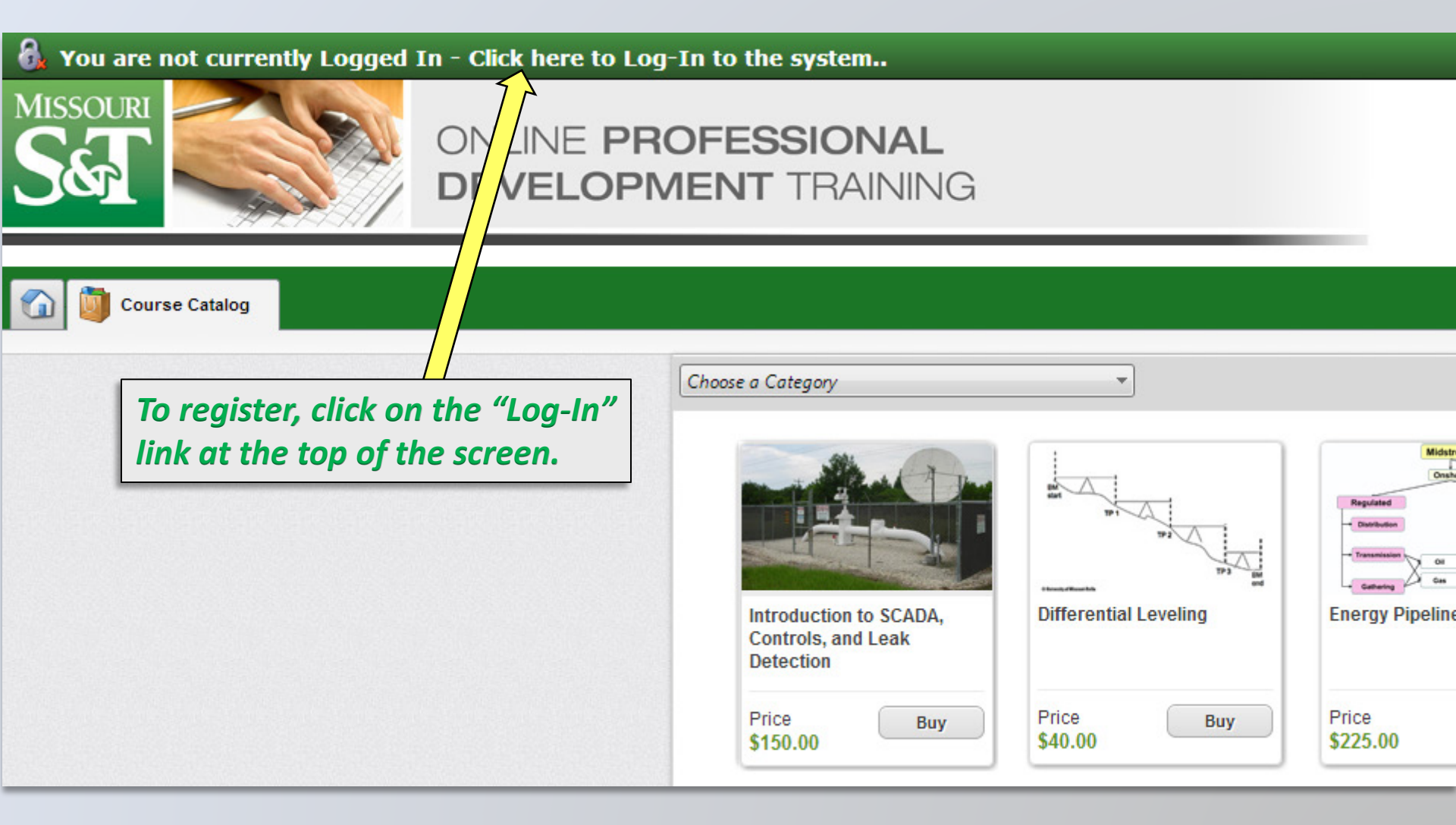

## Account Registration

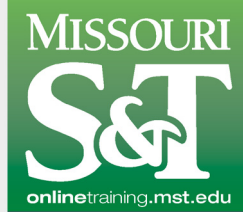

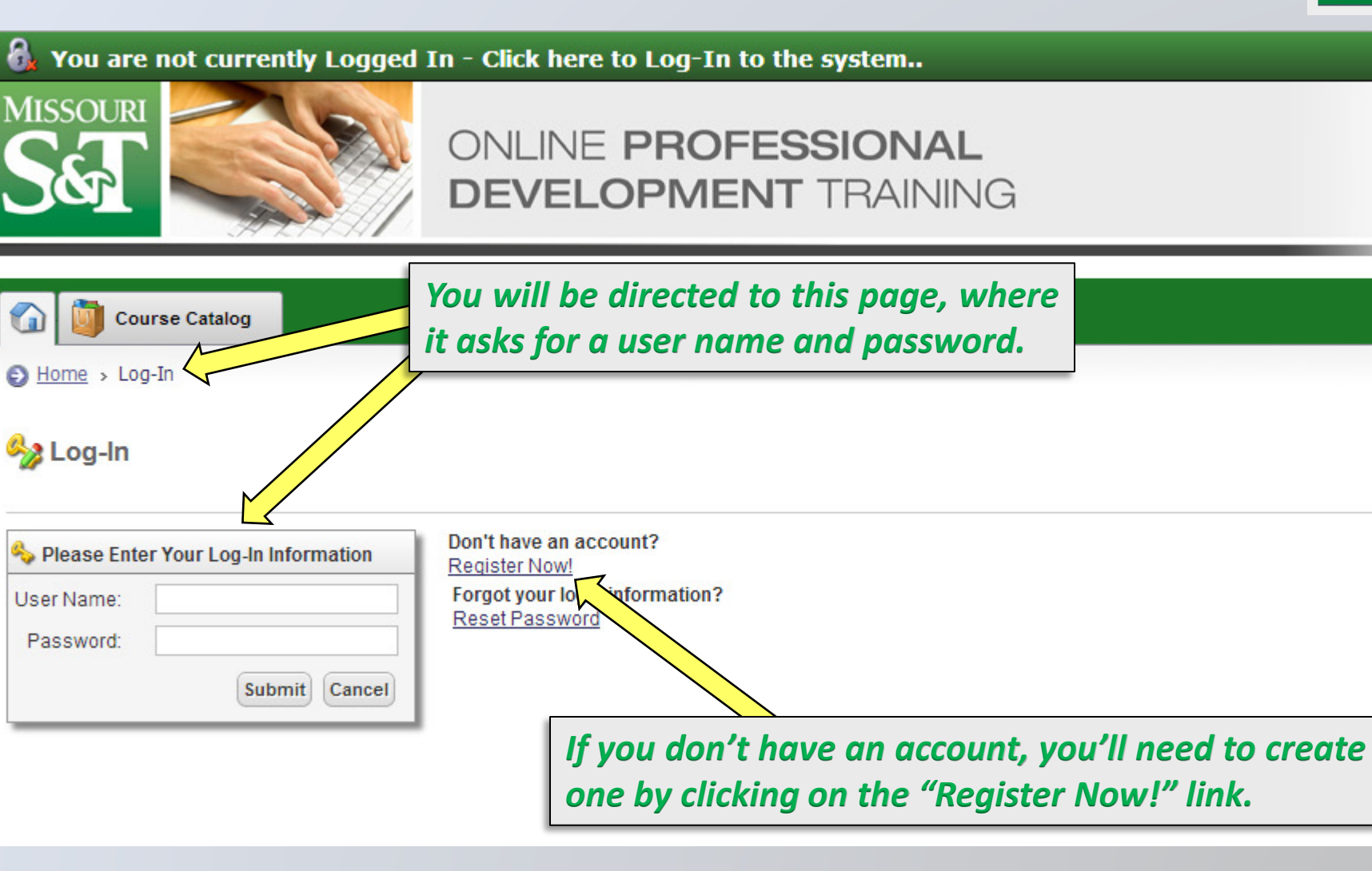

https://onlinetraining.mst.edu/ets/login.aspx

# Account Registration

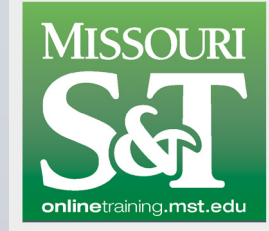

### 🚯 You are not currently Logged In - Click here to Log-In to the system..

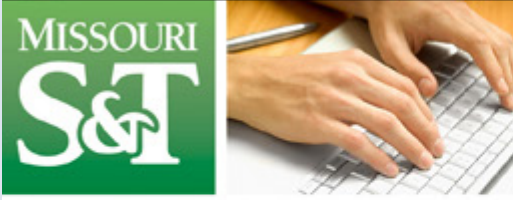

## ONLINE **PROFESSIONAL DEVELOPMENT** TRAINING

### 🗟 Registration Key Verification

| Enter your Registration | Key                                                                  |
|-------------------------|----------------------------------------------------------------------|
| Registration Key        |                                                                      |
|                         |                                                                      |
| Continue Register with  | out a key                                                            |
| The system              | will prompt you for a "Registration Key"                             |
|                         |                                                                      |
|                         | as an individual, you may ignore and click "Register without a key". |

https://onlinetraining.mst.edu/ets/loginregistrationgateway.aspx?action=register 10

# Account Registration

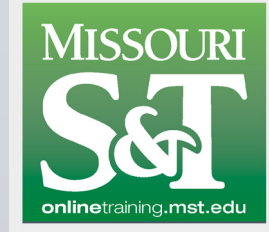

### 🚯 You are not currently Logged In - Click here to Log-In to the system..

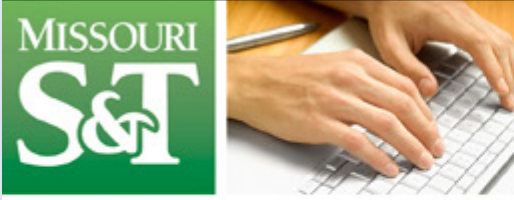

## ONLINE **PROFESSIONAL DEVELOPMENT** TRAINING

#### 🗟 Registration Key Verification

| Enter your Registration Key     |  |
|---------------------------------|--|
| Registration Key                |  |
| Continue Register without a key |  |

Alternately, if your employer is a corporate partner with Missouri S&T, you should have received a Registration Key that you can insert here and click "Continue".

https://onlinetraining.mst.edu/ets/loginregistrationgateway.aspx?action=register 11

# Account Registration

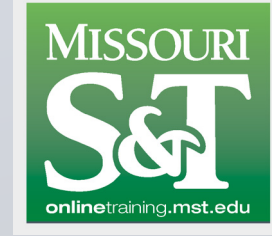

| 👌 You are not cur            | tty Logged In - Click here to Log-In to the system 🧭 Help                             |
|------------------------------|---------------------------------------------------------------------------------------|
| MISSOURI<br>SET              | ONLINE PROFESSIONAL<br>DEVELOPMENT TRAINING                                           |
| Course Catalog               |                                                                                       |
| Home                         | Monday, Jun 16 2014                                                                   |
| 🕮 Register Now               | (Time values are displayed in Central Standard Time)                                  |
| Complete the information for | ur profile below. Please be sure to complete all the required fields                  |
| [-] 🍂 Login Information      |                                                                                       |
| User Name:*                  |                                                                                       |
| Password:*                   | To create an account, follow the instructions.                                        |
| Confirm Password:*           |                                                                                       |
| [-] 🗟 Personal and Demo      |                                                                                       |
| Prefix Name:                 | Be sure to complete all required fields before saving                                 |
| First Name:*                 | De sure to complete un required fields before saving.                                 |
| Middle Name:                 |                                                                                       |
| Last Name:*                  |                                                                                       |
| Suffix Name:                 |                                                                                       |
| E-mail Address:*             |                                                                                       |
| Gender:                      | ndefined 🔻                                                                            |
| Time Zone                    | antral Standard Time                                                                  |
| Language                     | e zone settings will take effect after you logout and log back in.                    |
| Language                     | yunan yu do not see your language listed please contact your education administrator. |
| Address Line 1:              |                                                                                       |
| Address Line 2:              |                                                                                       |
| Country:*                    | o Country Selected 🔹                                                                  |
| State/Province:              | State Selected ▼                                                                      |
| City:                        |                                                                                       |
| Postal Code:                 |                                                                                       |
| Phone Number (Daytime):      |                                                                                       |
| Phone Number (Evening):      |                                                                                       |

https://onlinetraining.mst.edu/ets/etsadmin/etsusers/UserEditor.aspx?action=register 12

# **Course & Transcript Access**

MISSOURI

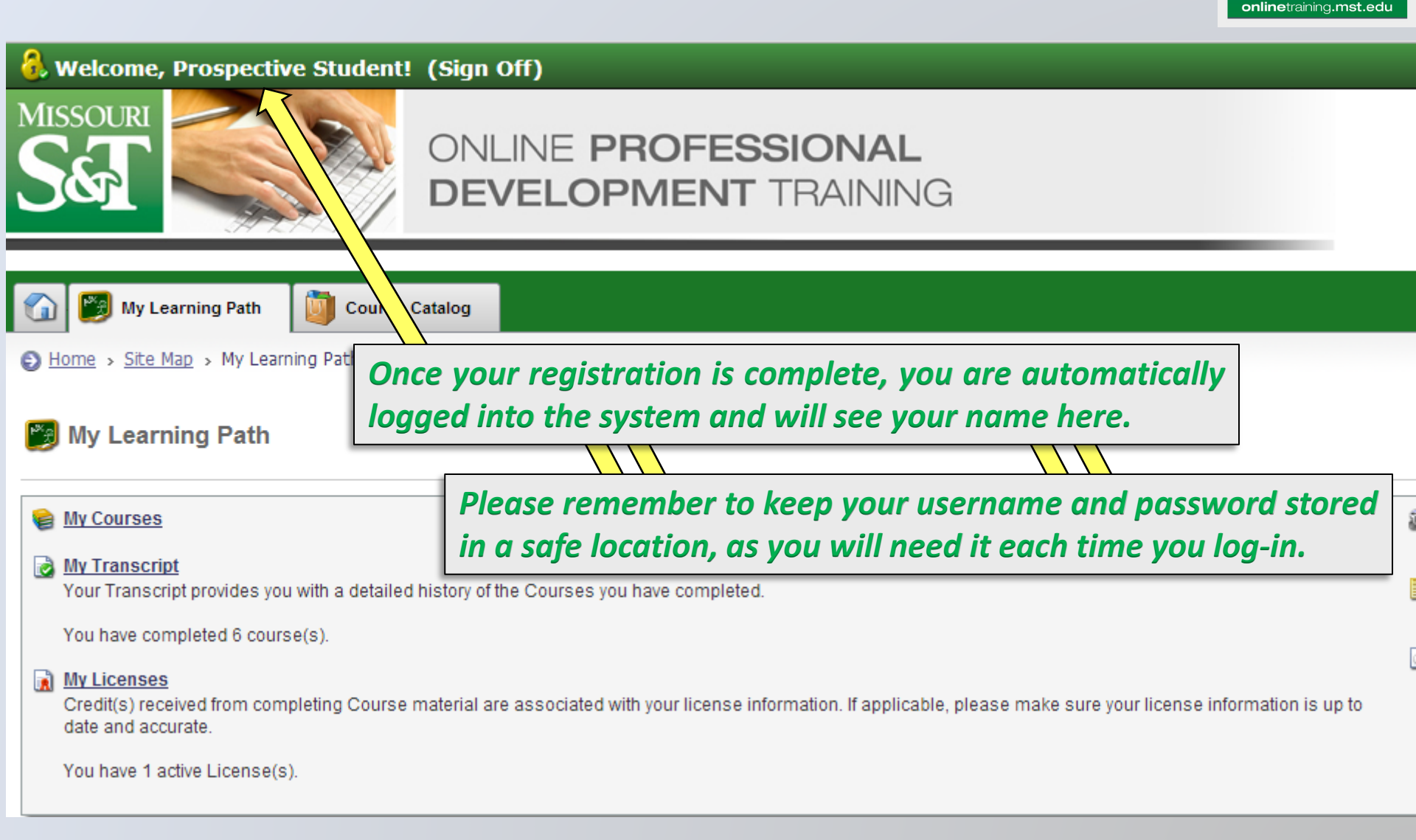

https://onlinetraining.mst.edu/ets/etsuser/studentassignments.aspx 13

# **Course & Transcript Access**

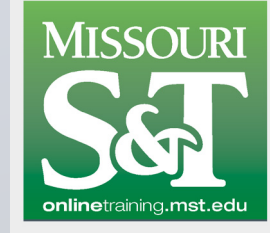

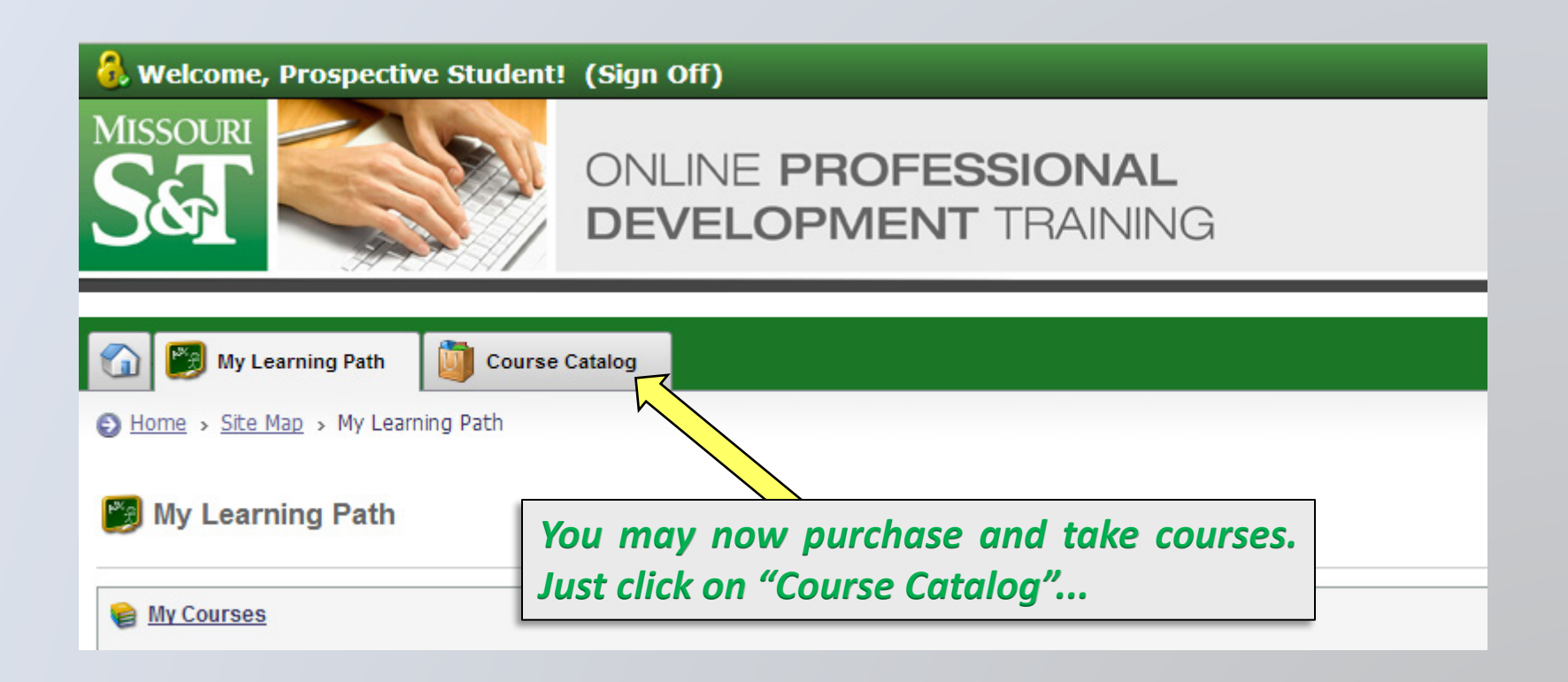

https://onlinetraining.mst.edu/ets/etsuser/studentassignments.aspx 14

# **Course & Transcript Access**

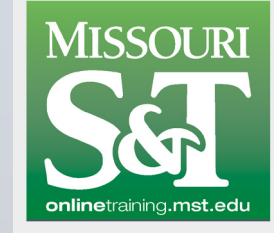

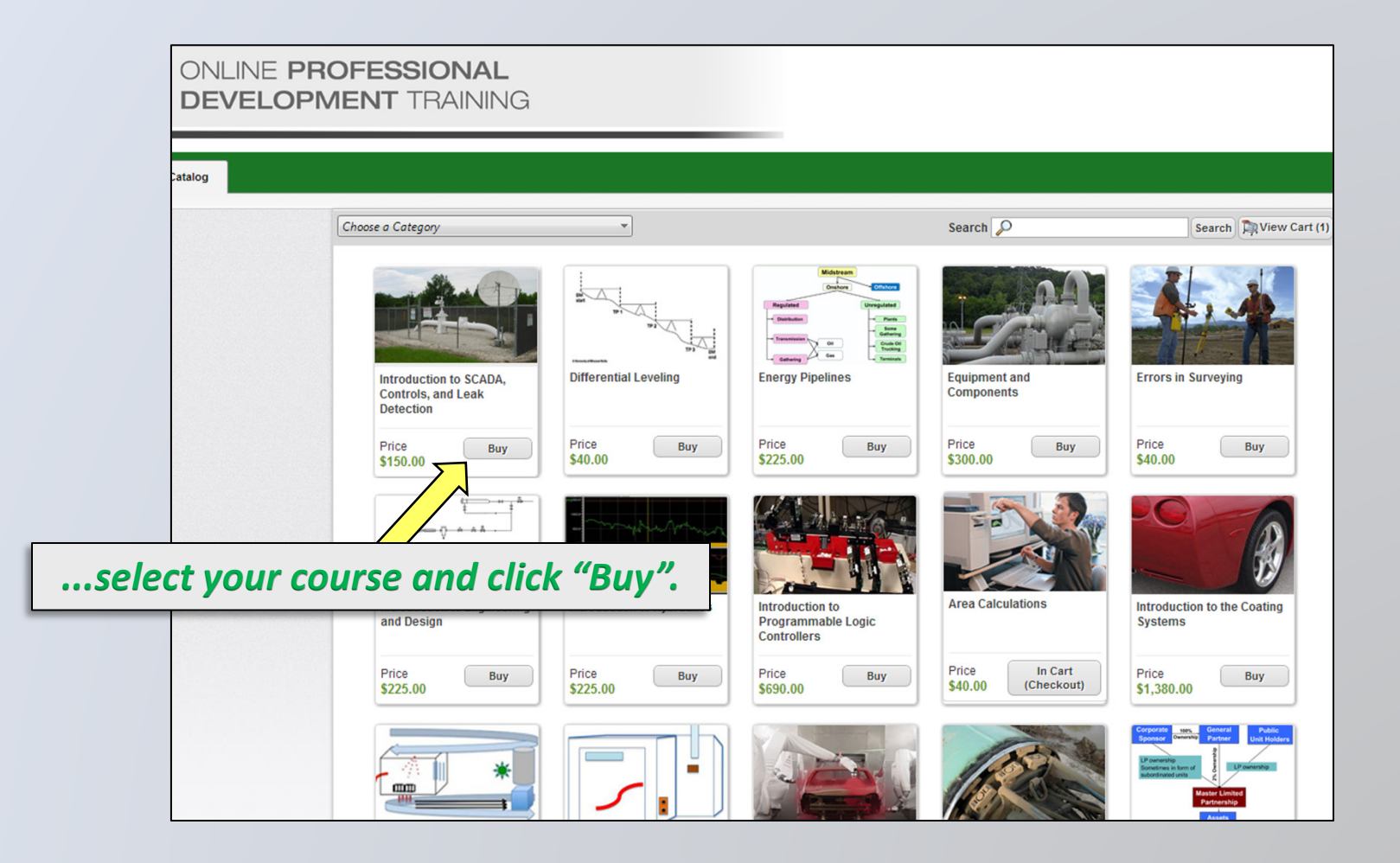

# **Course & Transcript Access**

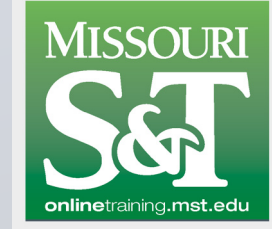

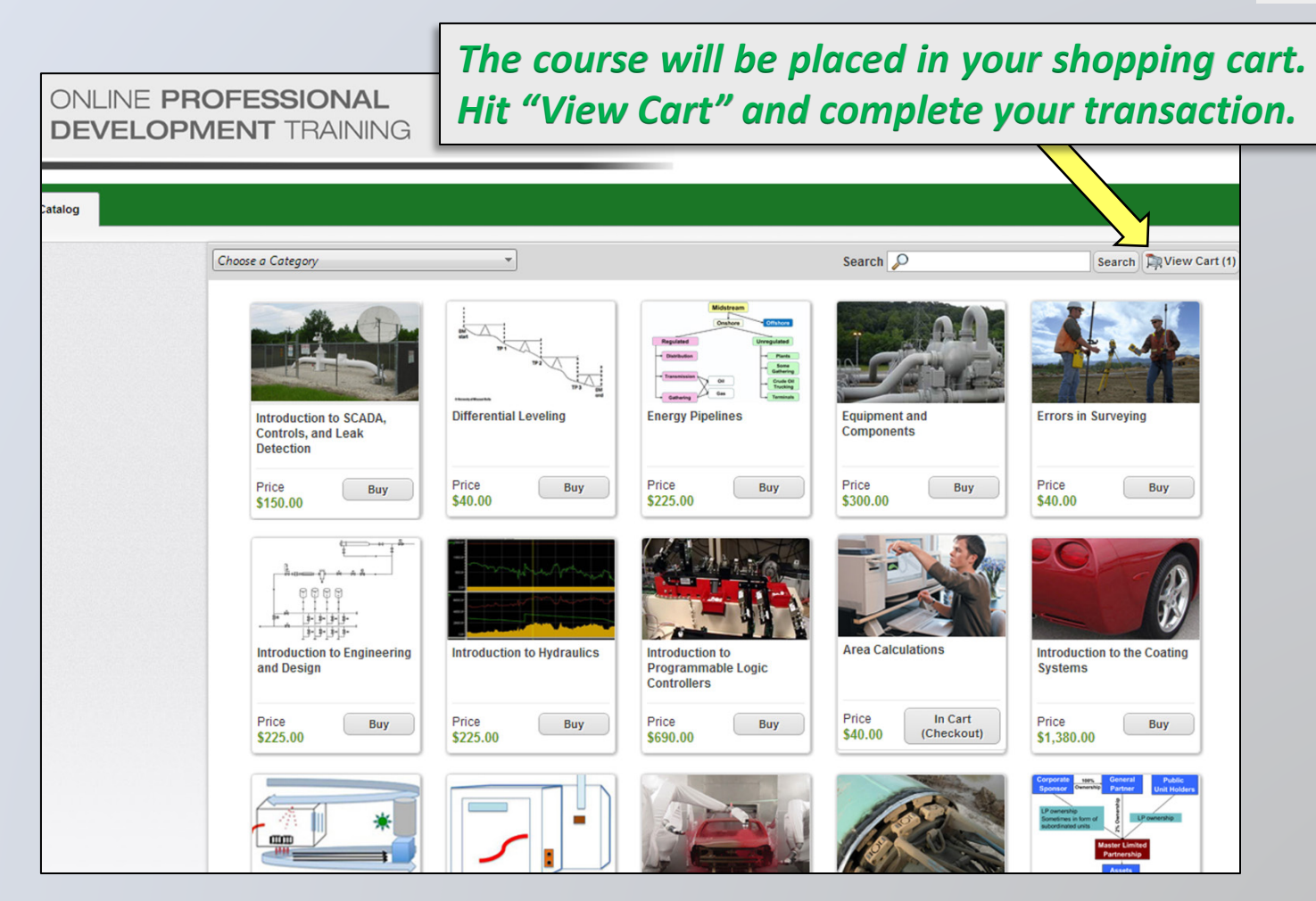

# **Course & Transcript Access**

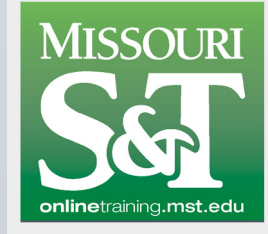

### 🔒 Welcome, Prospective Student! (Sign Off)

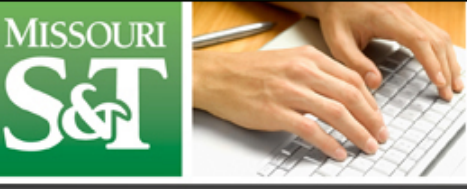

## ONLINE **PROFESSIONAL DEVELOPMENT** TRAINING

| <ul> <li>Home &gt; Site Map &gt; My Learning Path</li> <li>My Learning Path</li> <li>Access to all your course activity is found under "My Learning Path"</li> <li>My Courses<br/>You are currently registered for 2 course(s) (this may include linked courses).</li> <li>Your most recent:</li> <li>Introduction to SCADA, Controls, and Leak Detection (0014)<br/>In Progress</li> <li>Wer all your courses</li> <li>My Transcript<br/>Your Transcript provides you with a detailed history of the Courses you have completed.</li> <li>When you've completed a course, click "My Transcript"</li> </ul>                                                                                                    | 🕥 📴 My Learning Path 🔯 Course Catalog                                                                                                    |                                                                                                    |                       |                                                                                                    |
|----------------------------------------------------------------------------------------------------|----------------------------------------------------------------------------------------------------|----------------------------------------------------------------------------------------------------|-----------------------|----------------------------------------------------------------------------------------------------|
| <ul> <li>Wy Learning Path</li> <li>Access to all your course activity is found under "My Learning Path"</li> <li>Access the older of the courses of the course of the course</li></ul> | Home > Site Map > My Learning Path                                                                                                    |                                                                                                    |                       |                                                                                                    |
| <ul> <li>My Courses<br/>You are currently registered for 2 course(s) (this may include linked courses).</li> <li>Your most recent:<br/><u>Area Calculations (0021)</u><br/><u>View all your courses</u> </li> <li>My Transcript<br/>Your Transcript provides you with a detailed history of the Courses you have completed.</li> <li>When you've completed a course, click "My Transcript"</li> </ul>                                                                                                    | My Learning Path Access                                                                                                    | to all your course activity is fou                                                                                                    | nd under "My Learning | Path"                                                                                                    |
| My Licenses                                                                                                    | <ul> <li>My Courses<br/>You are currently registered for 2 course(s) (this may<br/>Your most recent:<br/>Introduction to SCADA, Controls, and Leak Detect<br/>Area Calculations (0021)     </li> <li>View all your courses<br/>My Transcript<br/>Your Transcript provides you with a detailed history of<br/>You have completed 6 course(s).     </li> <li>My Licenses     </li> </ul> | Include linked courses).<br>Status<br>ion (0014) Not Yet Viewed<br>In Progress<br>the Courses you have completed.<br>Then you've completed a course, | click "My Transcript" | <ul> <li>Video Library<br/>Access the Video</li> <li>Career Data She<br/>Your Career Data</li> <li>References</li> </ul> |

https://onlinetraining.mst.edu/ets/etsuser/studentassignments.aspx 17

# **Course & Transcript Access**

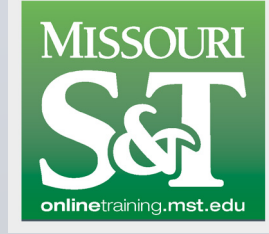

#### 👶 Welcome, Prospective Student! (Sign Off)

Course Catalog

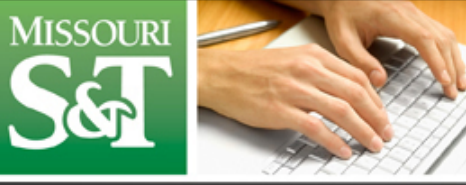

### ONLINE **PROFESSIONAL DEVELOPMENT** TRAINING

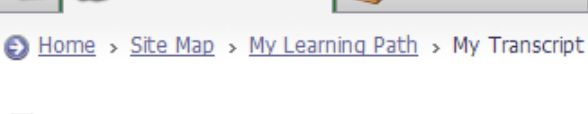

My Learning Path

### By Transcript

#### Prospective Student

Normal Street Only 2018 Passed Only 2018

Hide Items Linked With Course Programs

| Date Completed | d Credits and Score                           | Course Information                                    |                                                   |
|----------------|-----------------------------------------------|-------------------------------------------------------|---------------------------------------------------|
| 12/5/2013      | Overall Score: 87<br>Professional Development | Pipeline and Station Con<br>(View Completion Details) | Instruction<br>(View Certificate)                 |
|                | Hours<br>1.00 hours                           | CourseNumber:                                         | 0018                                              |
|                |                                               | CourseProvider:                                       | '<br>Missouri University of State and Technology  |
|                |                                               | Address:                                              | 1201 North State Street<br>Rolla , Missouri 65409 |

Certificates can be viewed and printed at any time to document your training.

https://onlinetraining.mst.edu/ets/etsuser/StudentTranscript.aspx 18

# **Course & Transcript Access**

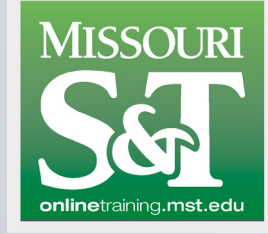

#### 🐍 Welcome, Prospective Student! (Sign Off) MISSOURI ONLINE PROFESSIONAL **DEVELOPMENT** TRAINING My Learning Path Course Catalog 🚯 Home 🦻 Site Map 🦻 My Learning Path All of your current courses can be found in the "My Courses" Section. My Learning Path My Courses 📓 Video Library You are currently registered for 2 course(s) (this may include linked courses). Access the Video 🗐 Career Data She Your most recent: Status Your Career Data Introduction to SCADA, Controls, and Leak Detection (0014) Not Yet Viewed Area Calculations (0021) In Progress References View all your courses... My Transcript Your Transcript provides you with a detailed history of the Courses you have completed. You have completed 6 course(s). My Licenses

https://onlinetraining.mst.edu/ets/etsuser/studentassignments.aspx 19

# **Course & Transcript Access**

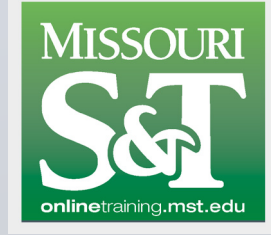

| 👶 Welcome, Prospective Student! (                                                                                                    | Sign Off)                                                                                                    |
|----------------------------------------------------------------------------------------------------|----------------------------------------------------------------------------------------------------|
| MISSOURI<br>SEE                                                                                                    | ONLINE <b>PROFESSIONAL</b><br>DEVELOPMENT TRAINING                                                                             |
| 🕥 题 My Learning Path 🚺 Course Cat                                                                                                    |                                                                                                    |
| Home > Site Map > My Learning Path > My Co                                                                                                    | urses                                                                                                    |
| Whether state in the state of the state in the state of the state in the state in t | rting a new course, or resuming an unfinished one, you just<br>urse name and click on it to open up the "Course Details" page. |
| Course Information                                                                                                    |                                                                                                    |
| Introduction to SCADA, Controls, and Leak Det     Course Version: 1     More Information                                                                                                    | ection                                                                                                    |
| Status: Not Yet Viewed                                                                                                    |                                                                                                    |

## **Course Structure**

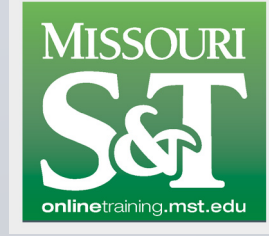

| & Welcome, Prospective Student! (Sign Off)                                                                                      |
|----------------------------------------------------------------------------------------------------|
| MISSOURI<br>SET<br>ONLINE PROFESSIONAL<br>DEVELOPMENT TRAINING                                                                  |
| My Learning Path Durse Catalog                                                                                                  |
| Home > Site Map > My Learning Path > My Courses > Course Details                                                                |
| 🖕 Exit Content 🗱 Drop This Course                                                                                               |
| Introduction to SCADA,<br>Course Number: 0014<br>You've spent 0 minute(s), 0 second<br>Will be found under the "Downloads" tab. |
| View Course Overview         ew Course Objectives         Additional Information                                                |
| Course Content Downloads (2)                                                                                                    |
| Course Module Icon Description                                                                                                  |
| Module                                                                                                    |
| The course is then launched by clicking here.                                                                                   |

## **Course Structure**

**MISSOURI** 

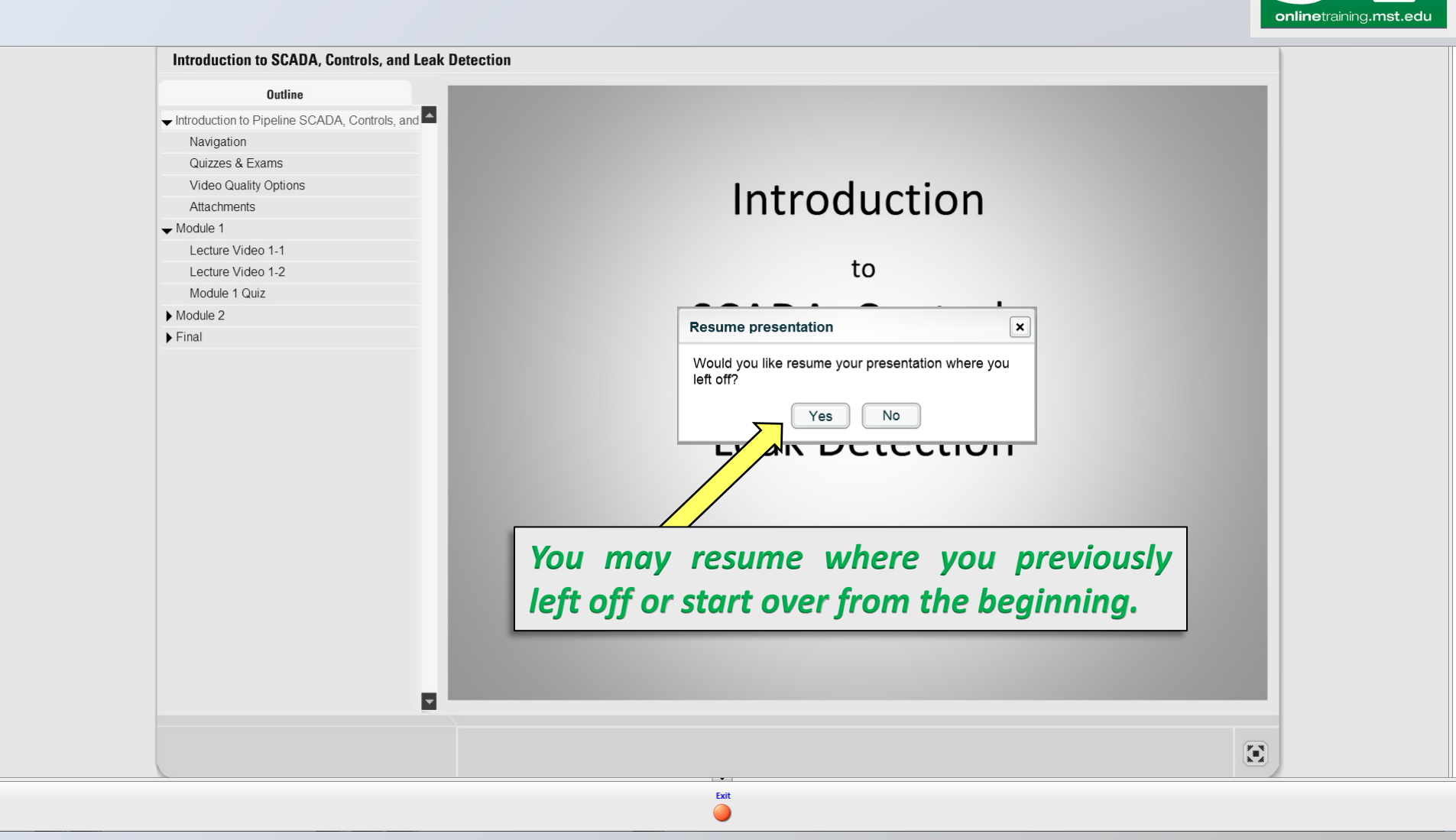

## **Course Structure**

**MISSOURI** 

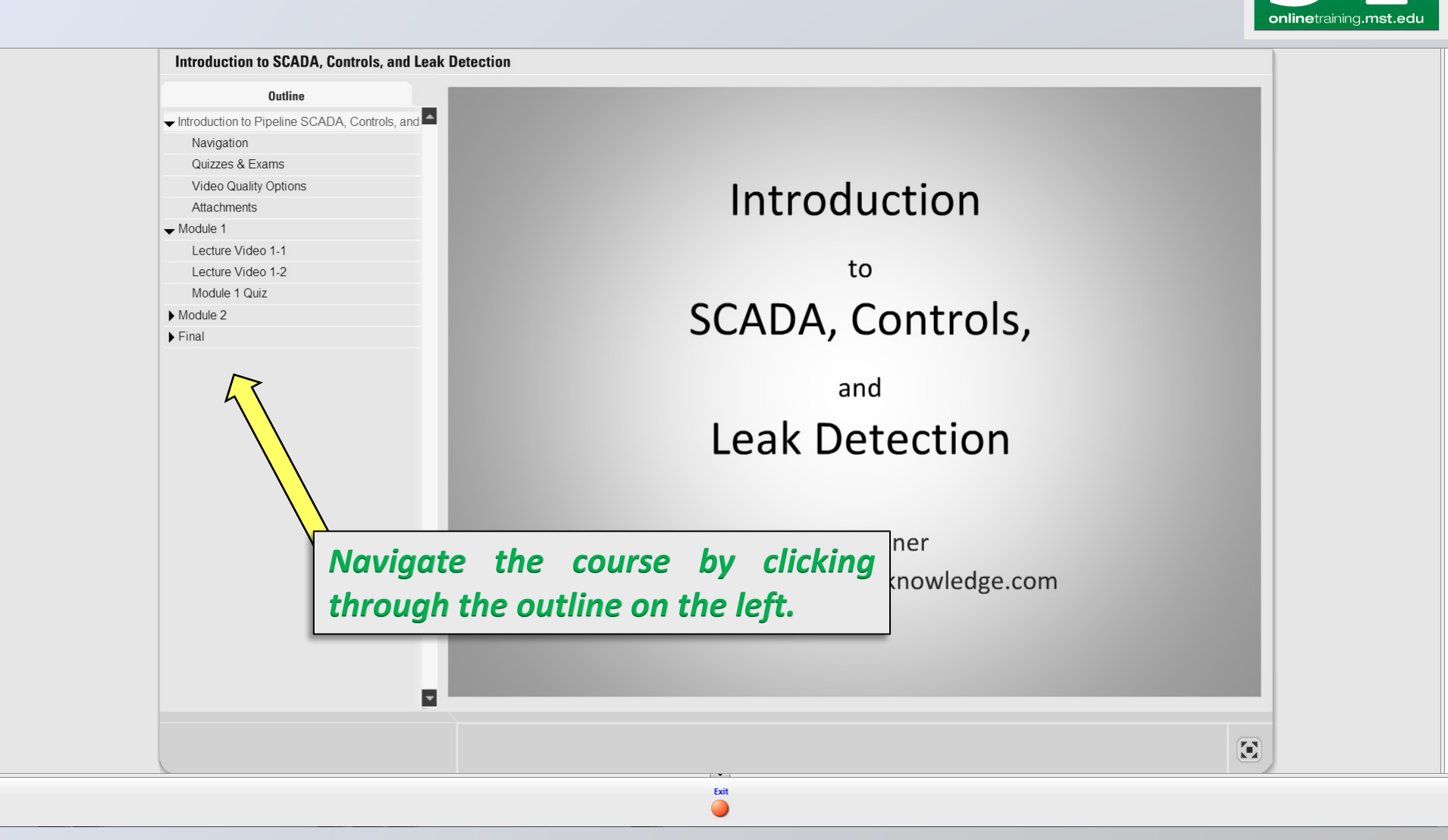

# **Course Structure**

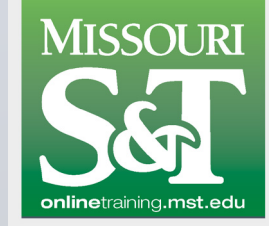

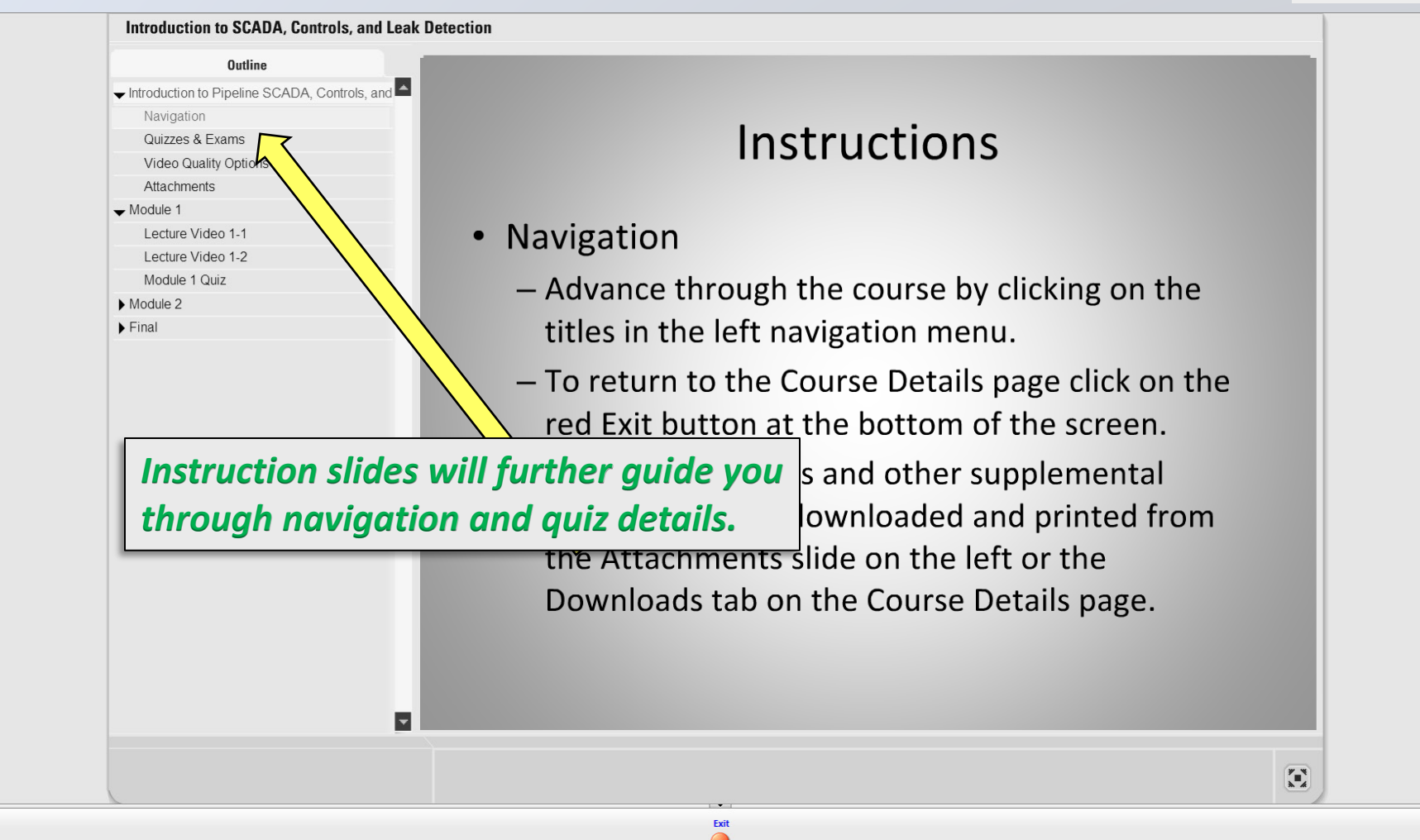

## **Course Structure**

**MISSOURI** 

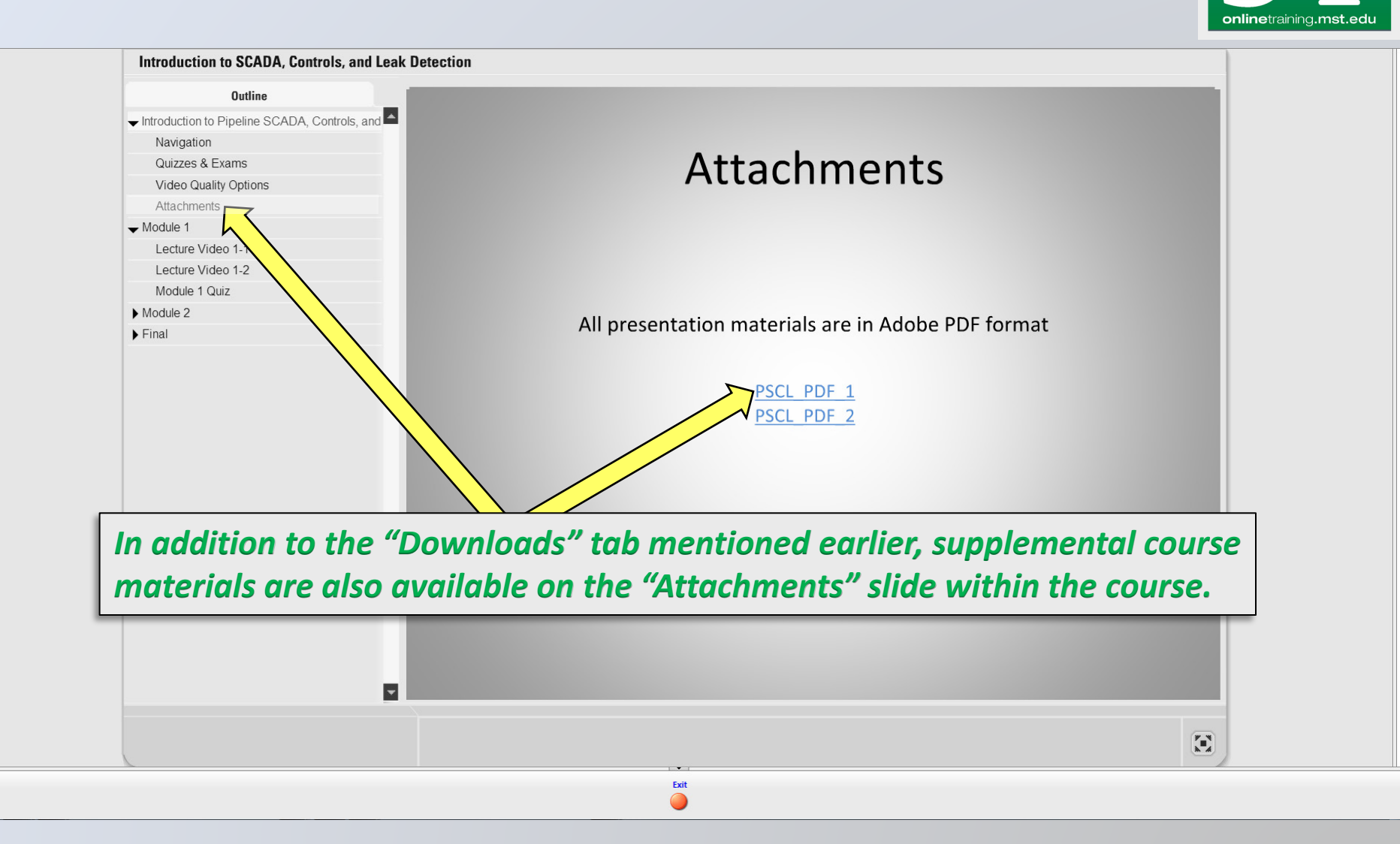

## **Course Structure**

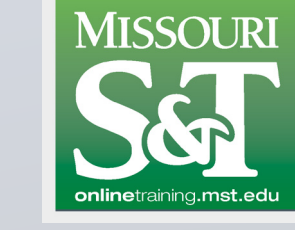

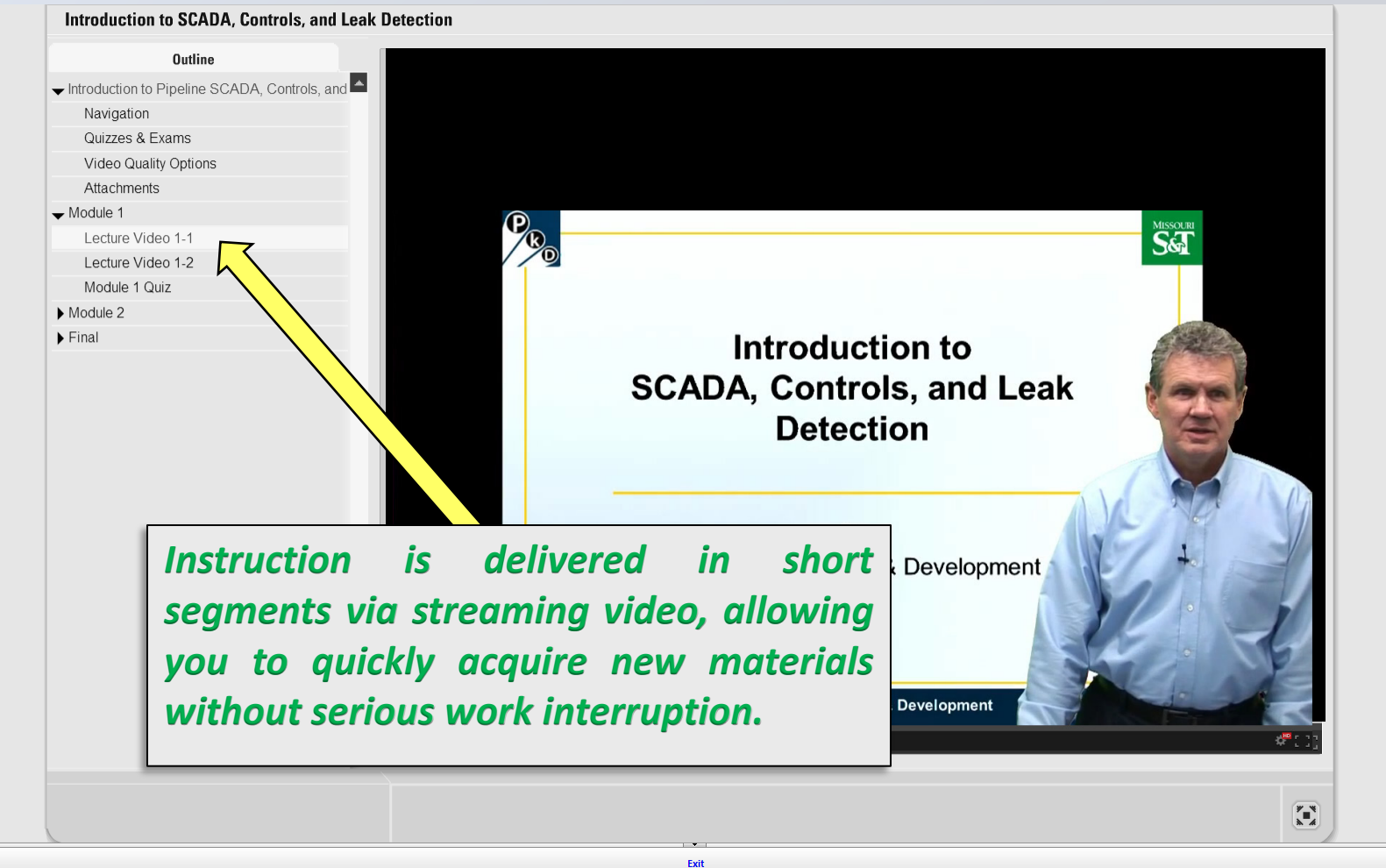

## **Course Structure**

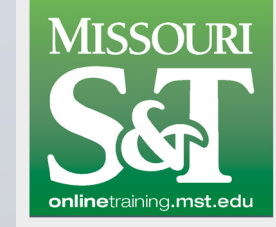

| Introduction to SCADA, Controls, and Leak                                                                                                    | Detection                                                           |                                  |
|----------------------------------------------------------------------------------------------------|---------------------------------------------------------------------|----------------------------------|
| Outline                                                                                                    | Modulo 1 Quiz                                                       |                                  |
| ✓ Introduction to Pipeline SCADA, Controls, and ▲<br>Navigation                                                                                     | Question 1 of 5 *                                                   | Point Value: 10                  |
| Quizzes & Exams<br>Video Quality Options<br>Attachments<br>Module 1<br>Lecture Video 1-1<br>Lecture Video 1-2<br>Module 1 Quiz<br>Module 2<br>Final | Supervisory control should be exercised prior to a<br>True<br>False | acquiring data about the system. |
| Also incl                                                                                                    | uded are automated review                                           |                                  |
| quizzes to<br>you prog                                                                                                    | o test your understanding as ress through material.                 |                                  |
|                                                                                                    | SUBMIT ALL                                                          | I PREV NEXT I                    |
|                                                                                                    |                                                                     | $\mathbf{\Xi}$                   |
|                                                                                                    | Exit                                                                |                                  |

## **Course Structure**

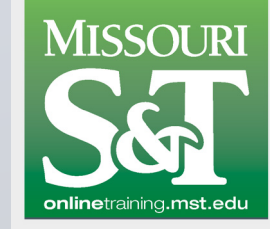

| Uutiine                                     | Final Even                                                                     |
|---------------------------------------------|--------------------------------------------------------------------------------|
| ✓ Introduction to Pipeline SCADA, Controls, |                                                                                |
| Navigation                                  | Question 1 of 15 • Point Value:                                                |
| Quizzes & Exams                             |                                                                                |
| Video Quality Options                       |                                                                                |
| Attachments                                 | Which of the following is <b>not</b> a type of internal leak detection system? |
| ✓ Module 1                                  |                                                                                |
| Lecture Video 1-1                           |                                                                                |
| Lecture Video 1-2                           |                                                                                |
| Module 1 Quiz                               | <ul> <li>A) Flow or pressure deviation</li> </ul>                              |
| ✓ Module 2                                  |                                                                                |
| Lecture Video 2-1                           | <ul> <li>B) Mass or volume deviation</li> </ul>                                |
| Lecture Video 2-2                           |                                                                                |
| Module 2 Quiz                               | <ul> <li>C) Fiber optic sensing cables</li> </ul>                              |
|                                             |                                                                                |
| Final Instructions                          | D) Real time transient modeling                                                |
| Final Exam                                  | O D) Real time transient modeling                                              |
| The final exe<br>with quest<br>sections/mod | am is comprehensive<br>ions covering all<br>lules of instruction.              |
|                                             | SUBMIT ALL NEXT I                                                              |

# **Course Structure**

MISSOURI

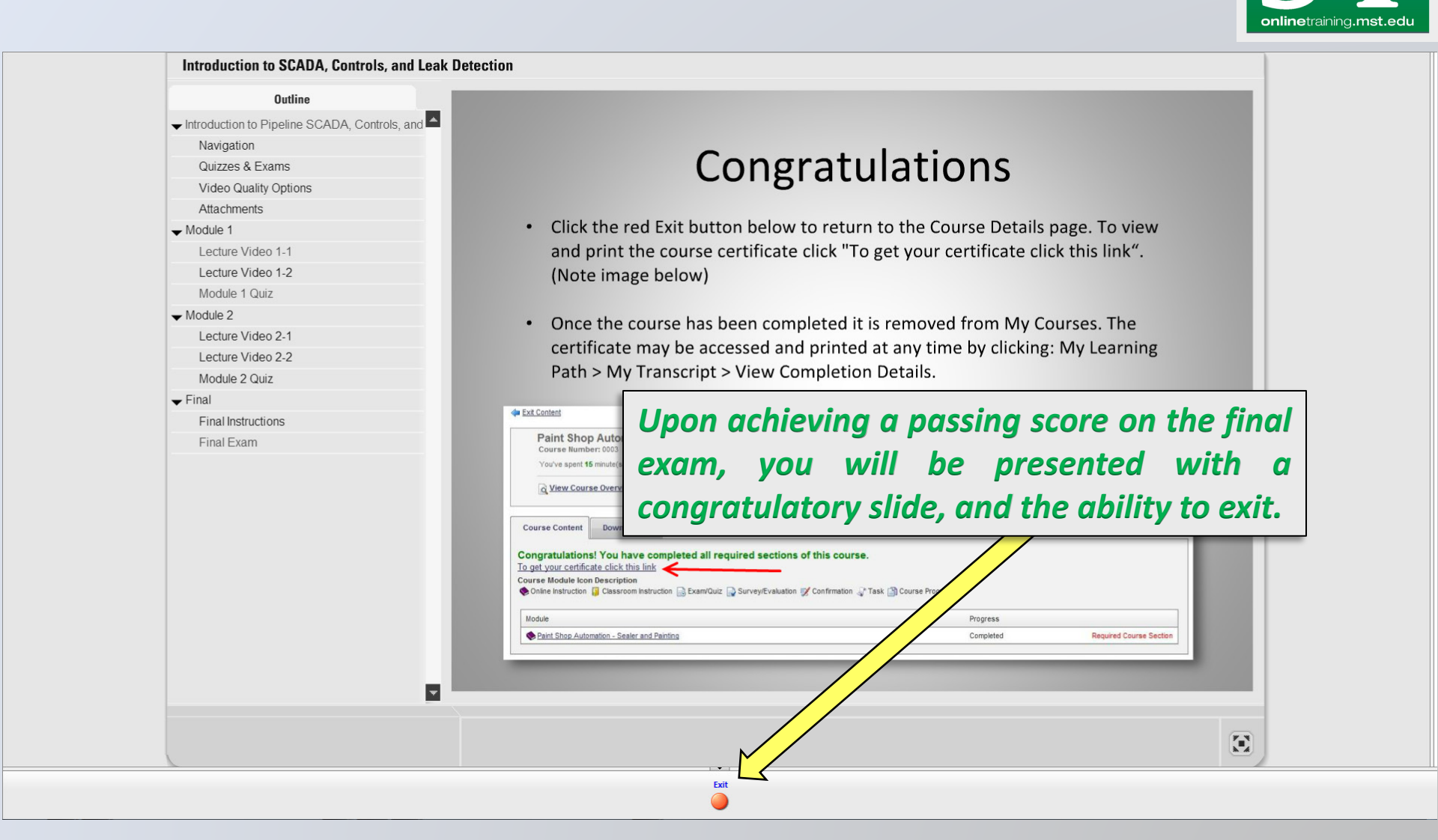